## Print an Official MCIR Record

|  |  |  | ł |
|--|--|--|---|

- 1. Log in to the <u>Michigan Care Improvement Registry</u>, <u>(MCIR)</u>, <u>Search A Person</u>, and retrieve the person's record.
- 2. Click the <u>View</u> link, *Figure 1*.
- 3. A pop-up window appears allowing you to select the Official State of Michigan Immunization record to print, *Figure 2.*
- 4. **Select** the Official State of Michigan Immunization record version using the dropdown arrow, *Figure 2*.
- 5. Select Submit, Figure 2.
- The record type selected will open in a PDF format on your screen.
- 7. **Print** the record using the print feature on your computer when you the PDF display on the screen, *Figure 3.*

|                     | Person: Test, Test |      | Delet Usla              |  |  |
|---------------------|--------------------|------|-------------------------|--|--|
| General Information | Birth Date:        |      | Print Help              |  |  |
|                     | Provider: Overdue  | View | <u>Home</u> <u>Exit</u> |  |  |
| Person Rem/Rcl VIM  | My Site Adm        | Rpts | Oth                     |  |  |

## Figure 1

| General<br>Person<br>Add/Find Ro         | Information<br>Rem/Rcl                              | VIM<br>Information Sta            | Perso<br>Birth<br>Provi<br>Imp/Exp<br>Itus History | on:<br>Date:<br>ider: Overdue<br>My S | ite A                            | <u>View</u><br>Im Rp       | Print Help<br>Home Exit<br>ts Oth  |          |
|------------------------------------------|-----------------------------------------------------|-----------------------------------|----------------------------------------------------|---------------------------------------|----------------------------------|----------------------------|------------------------------------|----------|
| Person Inf<br>Name:                      | ormation : Ed<br>Test, Person                       | lit<br>Birthdate:                 | -                                                  | -                                     | Gender:                          | MCIR ID :                  | Female                             |          |
| Resp. Party:<br>Address:                 | Test, Person<br>123 Medical Driv<br>Lansing, MI 488 | Age:<br>Jurisdiction:<br>/e<br>64 | No County                                          | Affiliation                           | Primary<br>Seconda<br>ation Repo | Phone:<br>arv Phone:<br>rt |                                    | ×        |
| High Risk (<br>Influenza<br>Pregnancy: / | Conditions : E<br>Screening Notific                 | county:                           | ntial Lead Exp                                     | Report Of                             | ficial State of N                | Aichigan Immun<br>Submit   | ization Record-Land<br>Cancel      | Iscape V |
| Series                                   | Dose 1                                              | Immunization                      | s<br>Dose 3                                        | Dose 4                                | Dose 5                           | Othe<br>Dose 6+            | er<br>Status                       |          |
| DTP/DTaP/<br>DT/Td/Tdap                  | ,                                                   |                                   |                                                    |                                       |                                  |                            | Tdap<br>DUE NOW                    |          |
| MMR                                      |                                                     |                                   |                                                    |                                       |                                  |                            | MMR<br>DUE NOW                     |          |
| Hepatitis B                              |                                                     |                                   |                                                    |                                       |                                  |                            | Consider<br>Next Due<br>05/30/1959 |          |
| Hepatitis A                              | 0                                                   |                                   |                                                    |                                       |                                  |                            | Hepatitis A<br>DUE NOW             |          |

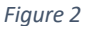

| MCIR ID#: 171         | 0031552 Nai                          | ne: Test, Pen | son          | lana Claur | her Conten  | 40 Age: 00     | Tears 3 Month    | is Geliaer. Pel    | Accelera-              | Recomme-   | Shots Give |
|-----------------------|--------------------------------------|---------------|--------------|------------|-------------|----------------|------------------|--------------------|------------------------|------------|------------|
| DTP/DTaP/DT/          |                                      | History o     | or immunizat | ions Given | by series   |                |                  | Overdue            | ted Date<br>06/29/2012 | aded       |            |
| Td/Tdap               |                                      |               |              | _          | _           |                |                  | Overdue            | 05/20/1041             | 05/20/10/1 |            |
| minus                 |                                      |               |              |            |             |                |                  | Overdue            | 03/30/1841             | 03/30/1841 |            |
| Hepatitis B           |                                      |               |              |            |             |                |                  | Consider           | 05/30/1959             | 05/30/1959 |            |
| Hepatitis A           |                                      |               |              |            |             |                |                  | Overdue            | 05/30/1941             | 05/30/1941 |            |
| Seasonal              |                                      |               |              | _          |             |                |                  | Eligible           | 09/01/2020             | 09/01/2020 |            |
| Pneumococcal<br>Adult |                                      |               |              |            |             |                |                  | Overdue            | 09/19/2014             | 09/19/2014 |            |
| Zoster                | 08/31/20<br>Zoster RZV<br>(Shingrix) |               |              |            |             |                |                  | Up-To-Date         | 10/26/2020             | 10/31/2020 |            |
|                       |                                      |               |              |            | ** Immuniza | tion dates pri | or to those list | d on this record a | re available i         | n MCIR     |            |

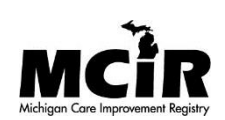